## HC-CROSS-DVR Hidden Cross Camera

## **OPERATION:**

**Video recording:** Make sure the switch is in the "V" position at the bottom back side of the cross. Press and hold the operation button for 1-2 seconds, green light will come on for a short period of time and then the green light will flash and go off. After the green light flashes and goes off the camera is recording video. To stop video and save the file press the operation button again, the video will be saved, and the camera will enter standby mode with the green light on.

Audio recording: the HC-CROSS-DVR does not record audio.

**Pictures**: Make sure the switch is in the "P" position. In Photo Mode the Yellow light will be on, when you press the operation button the yellow light will flash once an indication a photo was taken.

**NOTE**: during shifting from video recording mode to photo mode, the system will store the video recorded before entering photo mode. In standby if there is not any operation for 6 minutes the system will automatically power off. To power off the camera manually press and hold the operation button until the green indicating light flashes rapidly and goes out completely.

Accessing Recordings: You will connect the camera to the PC by using the included USB cable. Once connected the camera should come up and ask what you would like to do. You want to open to view the files/folders. Once this is opened you will see two folders, Photo which holds the still images you have taken. Video which holds the video recordings you have made. The third file is used for time setting which is explained below.

If the folder for the camera does not come up when the camera is connected. You just need to select this manually. On windows 10 you will click on the file explorer in the Task bar (by the start button). This will open-up your file explorer to view files on your PC. You need to select the removeable disk under your local PC. This folder will access the cameras memory to view the recordings. When you open this folder, you will see two folders named VIDEO (this is where it stores the video) and PHOTO (this stores the images you took). Go into either of these folders and you will see the video clips and pictures you took, and you can view them by clicking on them. If you have trouble playing the video on your PC, I suggest you download the free player named "VLC Media Player" and can be found to download on the internet.

When you need to remove the camera from the USB on your PC, you will need to close the window for the item and safely remove the device before doing so. There is an icon that appears down by your clock when you connect a USB device. (This looks like a USB Flash Drive with a check mark in the bottom right corner). If you click on this, you can select to safely remove the device that is connected to your PC; doing this will prevent the item and data from being lost or damaged.

**Deleting Video and images:** To delete the recorded video and images you just need to delete the file from the Video or Images Folder on the cameras memory. Once deleted they will be permanently gone. I would not recommend formatting the cameras as this will remove the copy of the instructions from the memory. If needed I would suggest making a copy of this file first before formatting.

When formatting you need to keep the File System as FAT32 (Default) or this will cause the camera to not function. Do not change this to be NTSC or exFAT as these two will not work with the camera.

**Charging:** Connect the CROSS to a PC or and adapter (5V, 1A). Once connected correctly the green light will flash showing it is charging. When it is fully charged the green light will be constant.

## Time Setting: Connect to a computer>>>

If your PC does not come up with anything automatically do not worry. You just need to select the drive manually. If the folder for the camera does not come up when the camera is connected. You just need to select this manually. On windows 10 you will click on the file explorer in the Task bar (by the start button). This will open-up your file explorer to view files on your PC. You need to select the removeable disk under your local PC. This folder will access the cameras memory to view the recordings. Under the section that says Devices with Removable Storage you need to select the Removable Disk folder to continue. Inside the window of the Removable Disk folder, you will see another folder named **Set-Up Time Tool V2.0**. Open this folder and locate the batch file inside with the same name. Double click and run that file, when it finishes it will give a pop-up window saying, "Press any key to continue...." Press any key, the popup will close and will need to back out of the Set-Up Time folder. In the Removable Disc folder, you should see a text file named **"Time"**. Now you need to remove the camera from the USB on your PC. You will need to close the window for the item and safely remove the device before doing so. There is an icon that appears down by your clock when you connect a USB device. This looks like a green arrow above a grey box. If you click on this you can select to safely remove the device that is connected to your PC, doing this will prevent the item and data from being lost or damaged. Once the PC says it is safe to remove the device you can remove the cable from the USB port. The next time you use the camera time will set.